1) Accedere al registro elettronico nella pagina iniziale e nella sezione "Richiesta permessi" cliccare su "Vai ai tuoi permessi"

| VAI ALLE COMUNICAZIONI      | Comunicazioni<br>⊖           | VAI AI TUOI DATI ANAGRAFICI      | Anagrafico<br>⊖       | VAI ALL'ORARIO DELLE LEZIONI   | Orario<br>Lezioni<br>⊕ |
|-----------------------------|------------------------------|----------------------------------|-----------------------|--------------------------------|------------------------|
| Ji                          | Assenze<br>e Giustificazioni |                                  | Richiesta<br>Permessi | Re                             | gistro di Classe       |
| VAI ALLE TUE ASSENZE        | $\Theta$                     | VAI AI TUOI PERMESSI             | $\ominus$             | VAI AI ARGOMENTI, COMPITI E NO | ie 😔                   |
|                             |                              |                                  |                       |                                |                        |
| 1                           | Voti                         |                                  | Pagella               | $\sum$                         | Colloqui               |
| VAI ALLE TUE VALUTAZIONI    | $\ominus$                    | VAI ALLA PAGELLA                 | $\ominus$             | VAI AI COLLOQUI                | $\Theta$               |
| E                           | PagoScuola                   | 53                               | Collabora             |                                |                        |
| VAI A PAGOSCUOLA E CONTRIBI |                              | VAI AL MATERIALE DIDATTICO E DAD | $\Theta$              |                                |                        |

## 2) Cliccare su "Inserisci Richiesta permesso"

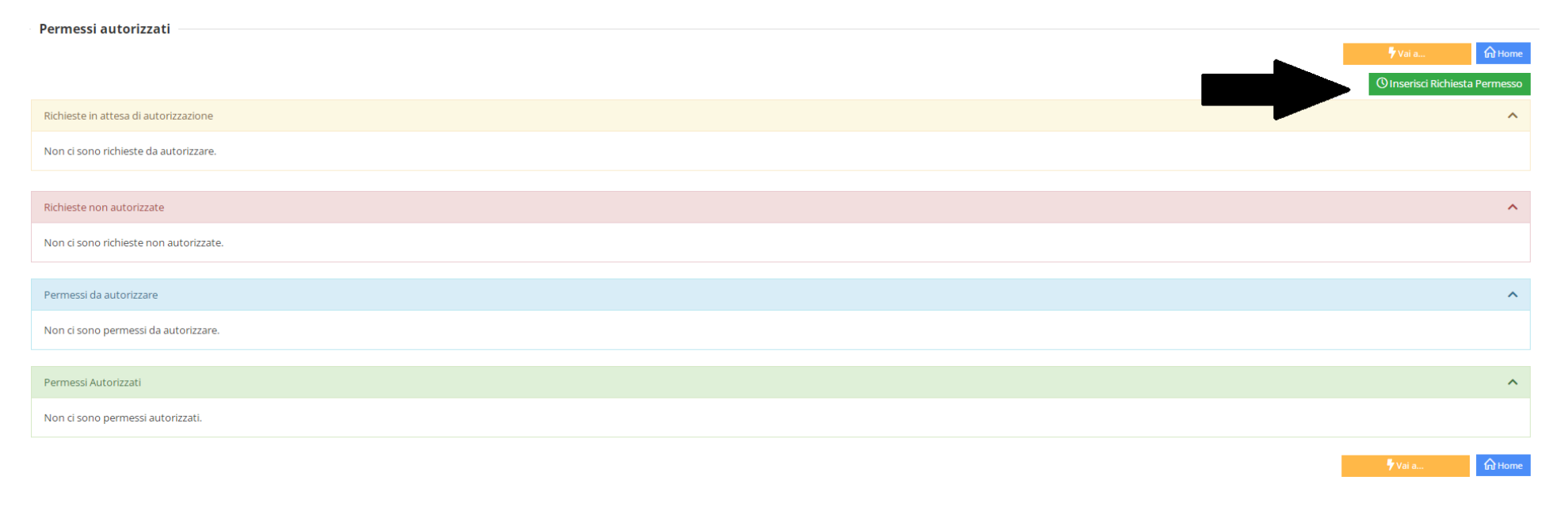

3) Questa scheda riguarda l'inserimento di una richiesta per entrata posticipata alle 08:25. Se non si richiede l'entrata posticipata passare al punto 5).

Compilare la seguente scheda riempendo i rispettivi campi e alla fine cliccare su Salva:

Data: --**/09/2024** 

Tipologia: Ritardo/entrata posticipata

Ora lez.: 1

Orario: 08:25

Motivo: Pendolare – paese di residenza.....

Pin: inserire il Pin ricevuto dalla segreteria

| Nuova richiesta permesso    |   |          |   |          | ×              |
|-----------------------------|---|----------|---|----------|----------------|
| per:                        |   |          |   |          |                |
| Data *                      |   |          |   |          |                |
| <b>i</b> 18/09/2023         |   |          |   |          |                |
| Tipologia *                 |   | Ora Lez. |   | Orario * |                |
| Ritardo/Entrata posticipata | ~ | 1        | ~ | () 08:25 |                |
| Motivo *                    |   |          |   |          |                |
| PIN *                       |   |          |   |          | <br>/          |
|                             |   |          |   |          |                |
|                             |   |          |   |          |                |
|                             |   |          |   |          |                |
|                             |   |          |   |          |                |
|                             |   |          |   |          |                |
|                             |   |          |   |          |                |
|                             |   |          |   |          |                |
|                             |   |          |   |          | Salva 🙁 Chiudi |

## 4) La richiesta finirà nella sezione "Richieste in attesa di autorizzazione" come nella seguente figura:

| Permessi autorizzati                |            |                 |       |                                            |                    |                |
|-------------------------------------|------------|-----------------|-------|--------------------------------------------|--------------------|----------------|
|                                     |            |                 |       |                                            | 두 Vai a            | home 🔐         |
|                                     |            |                 |       |                                            | () Inserisci Richi | iesta Permesso |
| Richieste in attesa di autorizzazio | ne         |                 |       |                                            |                    | ^              |
| Dal                                 | Al         | Tipo permesso   | Ora   | Motivo                                     |                    | Comandi        |
| 18/09/2023                          | 18/09/2023 | Entrata/Ritardo | 08:25 | PENDOLARE - PAESE DI RESIDENZA MANFREDONIA |                    | <b>1</b>       |
|                                     |            |                 |       |                                            |                    |                |
| Richieste non autorizzate           |            |                 |       |                                            |                    | ^              |
| Non ci sono richieste non autoriz   | zate.      |                 |       |                                            |                    |                |
|                                     |            |                 |       |                                            |                    |                |
| Permessi da autorizzare             |            |                 |       |                                            |                    | ^              |
| Non ci sono permessi da autorizz    | tare.      |                 |       |                                            |                    |                |
|                                     |            |                 |       |                                            |                    |                |
| Permessi Autorizzati                |            |                 |       |                                            |                    | ^              |
| Non ci sono permessi autorizzati.   |            |                 |       |                                            |                    |                |
|                                     |            |                 |       |                                            | <b>F</b> 11.1      |                |
|                                     |            |                 |       |                                            | Vara               | IN Home        |

5) Per inserire la richiesta di "uscita anticipata" cliccare di nuovo su "Inserisci Richiesta permesso" e compilare la scheda inserendo nei rispettivi campi e cliccando su Salva
Data: --/09/2024
Tipologia: Uscita anticipata
Ora lez.: 5
Orario: 13:05
Motivo: Pendolare – paese di residenza......
Pin: inserire il Pin ricevuto dalla segreteria

| Nuova richiesta permesso |   |          |   |        |       |   |               |          |
|--------------------------|---|----------|---|--------|-------|---|---------------|----------|
| Data *                   |   |          |   |        |       |   |               |          |
| 18/09/2023               |   |          |   |        |       |   |               |          |
| Tipologia *              |   | Ora Lez. |   | Orario | *     |   |               |          |
| Uscita anticipata        | ~ | 5        | ~ | 0      | 13:05 |   |               |          |
| Motivo *                 |   |          |   |        |       |   |               |          |
| PIN *                    |   |          |   |        |       |   |               |          |
|                          |   |          |   |        |       |   |               |          |
|                          |   |          |   |        |       |   |               |          |
|                          |   |          |   |        |       |   |               |          |
|                          |   |          |   |        |       |   |               |          |
|                          |   |          |   |        |       |   |               |          |
|                          |   |          |   |        |       | _ |               |          |
|                          |   |          |   |        |       |   | <b>B</b> Salv |          |
|                          |   |          |   |        |       |   | • Salv        | a Schlut |

## 6) La richiesta finirà nella sezione "Richieste in attesa di autorizzazione come nella seguente figura:

| ∳Vai a                                                                                                    | n Home           |
|----------------------------------------------------------------------------------------------------|------------------|
| (O Inserisci R                                                                                                    | chiesta Permesso |
| Richieste in attesa di autorizzazione                                                                                                    | ^                |
| Dal         Al         Tipo permesso         Ora         Motivo                                                                                                    | Comandi          |
| 18/09/2023         18/09/2023         Uscita         Image: Comparison of the state of the state o | <b>e</b> 1       |
| 18/09/2023         18/09/2023         Entrata/Ritardo         10 08:25         PENDOLARE - PAESE DI RESIDENZA MANFREDONIA                                                                                                    | <b>B</b>         |
|                                                                                                    |                  |
| Richieste non autorizzate                                                                                                    | ^                |
| Non ci sono richieste non autorizzate.                                                                                                    |                  |
|                                                                                                    |                  |
| Permessi da autorizzare                                                                                                    | ^                |
| Non ci sono permessi da autorizzare.                                                                                                    |                  |
|                                                                                                    |                  |
| Permessi Autorizzati                                                                                                    | ^                |
| Non ci sono permessi autorizzati.                                                                                                    |                  |
| 🕈 Vai a                                                                                                    | fnt Home         |

## 7) Dopo qualche giorno saranno accettate o rifiutate le richieste dalla scuola e vi comparirà la seguente finestra:

| Permessi autorizzati                  |                                       |                 |         |        |                                            |      |       |        |        |                                         |  |
|---------------------------------------|---------------------------------------|-----------------|---------|--------|--------------------------------------------|------|-------|--------|--------|-----------------------------------------|--|
|                                       |                                       |                 |         |        |                                            |      |       |        |        | 🕇 Vai a 🕅 Home                          |  |
|                                       |                                       |                 |         |        |                                            |      |       |        |        | O Inserisci Richiesta Permesso          |  |
| Richieste in attesa di autorizzazione |                                       |                 |         |        |                                            |      |       |        |        |                                         |  |
| Non ci sono richie                    | Non ci sono richieste da autorizzare. |                 |         |        |                                            |      |       |        |        |                                         |  |
|                                       |                                       |                 |         |        |                                            |      |       |        |        |                                         |  |
| Richieste non aut                     | orizzate                              |                 |         |        |                                            |      |       |        |        | ^                                       |  |
| Non ci sono richie                    | este non autorizzate.                 |                 |         |        |                                            |      |       |        |        |                                         |  |
| Permessi da auto                      | rizzare                               |                 |         |        |                                            |      |       |        |        | ^                                       |  |
| Non ci sono perm                      | nessi da autorizzare.                 |                 |         |        |                                            |      |       |        |        |                                         |  |
| Dourne and Autorian                   |                                       |                 |         |        |                                            |      |       |        |        |                                         |  |
| Fermessi Autorizz                     | 230                                   |                 |         |        |                                            |      |       |        |        | ~                                       |  |
| Dal                                   | AI                                    | lipo permesso   | Ora     | Giorni | Motivo                                     | Note | Calc. | Giust. | Classe | Autorizzazione                          |  |
| 18/09/2023                            | 07/06/2024                            | Uscita          | 5 13:05 |        | PENDOLARE - PAESE DI RESIDENZA MANFREDONIA |      | no    | sì     | no     | PERDONO' GIANLUCA - 13/09/2023 09:07:13 |  |
| 18/09/2023                            | 07/06/2024                            | Entrata/Ritardo | 08:25   |        | PENDOLARE - PAESE DI RESIDENZA MANFREDONIA |      | no    | SÌ     | no     | PERDONO' GIANLUCA - 13/09/2023 09:07:13 |  |
|                                       |                                       |                 |         |        |                                            |      |       |        |        | ∳Vai a                                  |  |